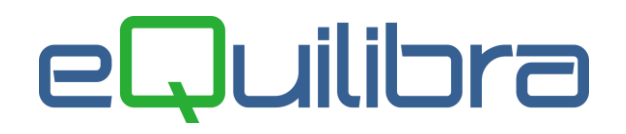

# Fattura Acquisto Extra Cee SERVIZI TD17 da Registrazione in Prima Nota

La contabilizzazione delle fatture di acquisto **servizi ExtraCee con l'applicazione del Reverse Charge** può avvenire tramite il programma **Registrazione in Prima Nota (C 2-1).** 

# Esempio di una registrazione contabile Extra Cee acquisto di servizi TD17 per imponibile di 5.000,00 euro

### -> REGISTRAZIONE FATTURA ACQUISTO EXTRA CEE IN REVERSE CHARGE -> DIRETTA

Inserire la causale contabile **FAC.EX.CEE SERV.ART.17 C2** nel nostro esempio "**0284**" (come specificato nel <u>punto 6</u>), la data di registrazione, il codice del fornitore estero, nel nostro esempio "Fornitore ExtraCee India", il numero e la data del documento, l'imponibile e il codice iva dedicato nel nostro esempio "**0103** 22%EXC SER" (come specificato nel <u>punto 4</u>).

| Registrazione in Prir               | na Nota - 12             |                      |                            |                              |                   |                               |                                      |                                               |                              |                 |             |   |   | × |
|-------------------------------------|--------------------------|----------------------|----------------------------|------------------------------|-------------------|-------------------------------|--------------------------------------|-----------------------------------------------|------------------------------|-----------------|-------------|---|---|---|
| nserimento                          | registra                 | zione:               | 11427                      |                              |                   |                               |                                      |                                               |                              |                 |             | G |   | P |
| ezione <u>6</u>                     | Causale                  | 0284                 | F.AC.EX                    | CEE SERV.AR                  | t del 08-06-23    | Disa                          | abilita ric<br>opetenza<br>uisto avv | lassificazion<br>a anno prece<br>enuto nel pe | ne<br>edente<br>eriodo IVA p | recedente       |             |   |   | • |
| ornitore 00433                      | FORNITO                  | ORE EXTRA C          | EE -INDIA                  |                              |                   |                               |                                      |                                               |                              |                 |             |   |   |   |
| lum. doc. 19                        |                          | del 08-              | 06-23                      | Protocollo                   | 1 Forma<br>Totale | pagamento documento           | 01 .                                 | RIMES                                         | SADIRETI                     | A               |             |   |   |   |
| 🔺 🎯 y 😭 Ei                          | IVA                      |                      |                            |                              |                   |                               |                                      |                                               |                              |                 |             |   | ۵ | ) |
| Imponibile IVA                      | Descrizione              | IVA Cb C             | escrizione Cl              | Importo IVA                  | Descr. aggiuntiva | Totale riga                   |                                      |                                               |                              |                 |             |   | * |   |
| 5000.00 0103                        | 22%EXC.SE                | R NO 1               | IORMALE                    | 1100.00                      |                   | 6100.00                       |                                      |                                               |                              |                 |             |   | - |   |
| <u>.</u><br>▲ ⊮ 7 € E               | CONTRO                   | PARTITE              | ×                          |                              | Sbilan            | cio contabile                 |                                      | 0.00                                          | ]                            |                 | l           |   |   | • |
| Descrizione                         | •                        | Conto                | Descrizione                | e Conto                      |                   | Importo                       | Segno                                | Num. doc.                                     | del                          | Ratei/ Risconti | Saldo conto |   | • |   |
| F.AC.EX.CEE SERV<br>FORNITORE EXTRA | ART.17C2<br>A CEE -INDIA | 20200043<br>30600020 | 3 FORNITOR<br>0 ACQUISTI 5 | E EXTRA CEE<br>SERVIZI EXTRA | -INDIA<br>ACEE    | 5000.00<br>5000.00<br>1100.00 | A<br>D                               | 19<br>19<br>19                                | 08-06-23<br>08-06-23         | No<br>No        | -10000.00   |   |   |   |
| FORNITORE EXTR                      | A CEE -INDIA             | 20300000             | IVA REVER                  | SE CHARGE                    |                   | 1100.00                       | D                                    | 19                                            | 08-06-23                     | No              | 0.00        |   |   |   |
|                                     |                          |                      |                            |                              |                   |                               |                                      |                                               |                              |                 |             |   | - |   |

Confermata la registrazione e dopo le richieste del caso compariranno i seguenti messaggi:

- "Si vuole creare la registrazione automatica su registro vendite? Si No",
- "Genera anche documento per eQBancaDati"

Rispondendo **SI** sarà attivata una videata con la causale abilitata per la registrazione dell'Auto fattura ExtraCee sul registro vendite e il sezionale iva dedicato , come specificato nel <u>punto 6</u>, per proseguire confermare con F10.

| Registrazione      | automatica su ri | egistro vendite           | ×<br>P |
|--------------------|------------------|---------------------------|--------|
| Causale<br>Sezione | <b>0283</b><br>6 | AUTOF.SERVIZI EX.CEE TD17 |        |
| _ Modificare la    | registrazione    |                           |        |

### eQuilibra

Terminata la registrazione automatica sarà attivata videata per la generazione dell'autofattura elettronica in emissione documenti (confermare con F10), <u>vedi capitolo dedicato</u>.

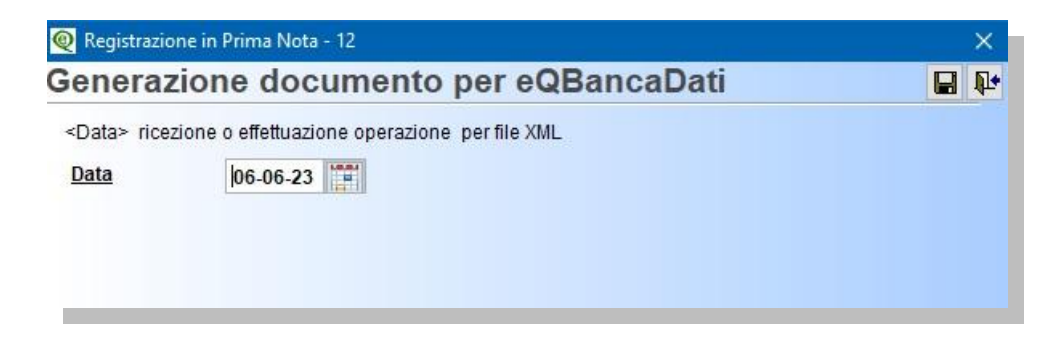

#### -> REGISTRAZIONE FATTURA ACQUISTO EXTRA CEE IN REVERSE CHARGE -> INDIRETTA

Inserire la causale contabile **FAC.EX.CEE SERV.ART.17 C2** nel nostro esempio "**0284**" (come specificato nel <u>punto 6</u>), la data di registrazione, il codice del fornitore estero, si attiverà il campo **Fornitore di Riferimento** per inserire il codice del **fornitore Autofattura** nel nostro esempio "Siware Italia srl".

| Registrazione in Prima               | Nota - 12      |                     |                        |              |                   |                  |                                      |                                                 |                              |                 |             |   |   |
|--------------------------------------|----------------|---------------------|------------------------|--------------|-------------------|------------------|--------------------------------------|-------------------------------------------------|------------------------------|-----------------|-------------|---|---|
| serimento r                          | egistra        | zione: '            | 11429                  |              |                   |                  |                                      |                                                 |                              |                 |             | 9 | 3 |
| ione 6                               | Causale        | 0284                | . F.AC.EX.0            | CEE SERV.AR  | del 08-06-23      | Disa             | abilita ric<br>npetenza<br>uisto avv | classificazion<br>a anno prece<br>venuto nel pe | ne<br>edente<br>eriodo IVA p | recedente       |             |   |   |
| rnitore 00433                        | FORNITO        | RE EXTRACE          | E -INDIA               |              | Fornit.           | di riferimento 🛛 | 01071                                | SIWA                                            | RE ITALIA:                   | SRL             |             |   |   |
| m. doc. 119                          | 12 at          | del 08-0            | 06-23 📅 F              | Protocollo   | 2 Forma           | pagamento (      | 01 .                                 | RIMES                                           | SADIRET                      | ΓA              |             |   |   |
|                                      |                |                     |                        |              | Totale            | documento        |                                      | 5000.00                                         |                              |                 |             |   |   |
| 🛯 🖉 🖗 🛃                              | IVA            |                     |                        |              |                   |                  |                                      |                                                 |                              |                 |             |   |   |
| mponibile IVA                        | Descrizione l' | VA Cb De            | escrizione Cb          | Importo IVA  | Descr. aggiuntiva | Totale riga      |                                      |                                                 |                              |                 | - Labor     | - |   |
| 5000.00 0103                         | 22%EXC.SEF     |                     | ORMALE                 | 1100.00      |                   | 6100.00          |                                      |                                                 |                              |                 |             |   |   |
|                                      | CONTROL        | PARTITE             | 20                     |              | Shilan            | tio contabile    |                                      | 0.00                                            | 1                            |                 |             |   | 3 |
| )escrizione                          | c              | Conto               | Descrizione            | Conto        |                   | Importo          | Segno                                | Num. doc.                                       | del                          | Ratei/ Risconti | Saldo conto |   | ] |
|                                      | DT 1702        | 202000422           |                        |              | INIDIA            | E000.00          |                                      | 110                                             | 00 06 22                     | No              | 16000.00    |   |   |
| AC EV CEE OEDV A                     | RI.1/02        | 202000433           | FORMUORE               | ENTRACEE     | -INDIA            | 5000.00          | 2                                    | 119                                             | 00-00-23                     | 140             | -15000.00   |   |   |
| AC.EX.CEE SERV.A.                    | CEE -INDIA     | 306000200           | ACQUISTI SI            | ERVIZI EXTRA | ACEE              | 5000.00          | D                                    | 1119                                            | 08-00-23                     | INO             | 5000.001    |   |   |
| AC.EX.CEE SERV.A<br>ORNITORE EXTRA C | CEE -INDIA     | 306000200 203000005 | ACQUISTI SI<br>IVA CEE | ERVIZI EXTRA | ACEE              | 5000.00          | A                                    | 119                                             | 08-06-23                     | No<br>No        | -1100.00    |   |   |

Proseguire con il numero e la data del documento, l'imponibile e il codice iva dedicato nel nostro esempio "**0103** 22%EXC SER" (come specificato nel<u>punto 4</u>).

Confermata la registrazione e dopo le richieste del caso compariranno i seguenti messaggi:

- "Si vuole creare la registrazione automatica su registro vendite? Si No",
- "Genera anche documento per eQBancaDati"

Rispondendo **SI** sarà attivata una videata con la causale abilitata per la registrazione dell'Auto fattura ExtraCee sul registro vendite e il sezionale iva dedicato , come specificato nel <u>punto 6</u>, per proseguire confermare con F10.

| Sezione 6 |  |
|-----------|--|
| Sezione 6 |  |

# eQuilibra

Terminata la registrazione automatica sarà attivata videata per la generazione dell'autofattura elettronica in emissione documenti (confermare con F10), vedi capitolo dedicato.

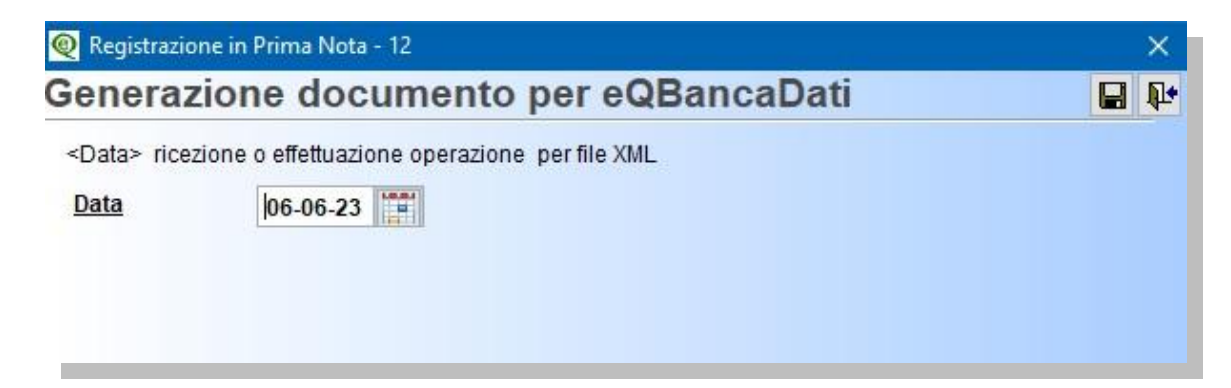

Nel registro iva acquisti sarà riportato il fornitore Autofattura Siware Italia SRL.

| Ealt wind                                                                                                    | dow Help                                                                                                    |                                                                                                    |                                                                                                    |                                                                                                    |                                                               |                                                                            |                             |   |  |
|----------------------------------------------------------------------------------------------------|----------------------------------------------------------------------------------------------------|----------------------------------------------------------------------------------------------------|----------------------------------------------------------------------------------------------------|----------------------------------------------------------------------------------------------------|---------------------------------------------------------------|----------------------------------------------------------------------------|-----------------------------|---|--|
|                                                                                                    |                                                                                                    | H 4 🖪 🕨 射                                                                                                    | 100% 🗸 📘                                                                                                    |                                                                                                    | 5                                                             |                                                                            |                             |   |  |
| Report Previ                                                                                                    | view - tmpba38                                                                                                    | 8_94.frx - Page 1                                                                                                |                                                                                                    |                                                                                                    |                                                               |                                                                            |                             | × |  |
|                                                                                                    |                                                                                                    |                                                                                                    | P iva 0830                                                                                                    | 2280014                                                                                                   |                                                               |                                                                            |                             | Ê |  |
| C.SO UNION<br>10035 TOR                                                                                            | NE SOVIETIC/<br>RINO TO                                                                                                  | 4                                                                                                    | C.fisc 0830                                                                                                    | 2280014                                                                                                   |                                                               |                                                                            |                             |   |  |
| SIWARE ITA<br>C.SO UNION<br>10035 TORI<br>REGISTRO<br>Sezione : 6 /                                                | NE SOVIETIC/<br>RINO TO<br>IVA ACQUIST                                                                                   | A<br>I dal 1 Giugno 2023 al 8<br>SEE SERVIZI TD17                                                                | C.fisc 0830<br>Giugno 2023 stampa di p                                                                                                    | 2280014<br>rova                                                                                           |                                                               | Pagina 2                                                                   | 023/1                       |   |  |
| SIWARE ITA<br>C.SO UNION<br>10035 TORI<br>REGISTRO<br>Sezione : 6 /<br>Protoc. Data<br>Valuta                      | ALIA S.K.L.<br>INE SOVIETIC/<br>RINO TO<br>IVA ACQUIST<br>ACQ.EXTRA (<br>ita reg. N.reg.                                 | A<br>1 dal 1 Giugno 2023 al 8<br>EE SERVIZI TD 17<br>Numero documento<br>Importo in valuta<br>Detr.              | C.fisc 0830<br>Giugno 2023 stampa di p<br>Dt doc. Tipo Fornito<br>Codice IVA                                                                        | 2280014<br>rrova<br>re/Cliente<br>IVA su acq.<br>intraCEE                                                 | Imponibile                                                    | Pagina 2<br>IVA su acquisti<br>italia o extraCEE                           | 023/1<br>Totale             |   |  |
| SIWARE ITA<br>C.SO UNION<br>10035 TORI<br>REGISTRO<br>Sezione : 6 /<br>Protoc. Data<br>Valuta                      | ALIA S.R.L.<br>DNE SOVIETIC/<br>RINO TO<br>DIVA ACQUIST<br>GACQ.EXTRA (<br>ita reg. N.reg.<br>206-23 11427               | A<br>T dal 1 Giugno 2023 al 8<br>SEE SERVIZI TD17<br>Numero documento<br>Importo in valuta<br>Detr.<br>19        | C.fisc 0830<br>Giugno 2023 stampa di p<br>Dt doc. Tipo Fornito<br>Codice IVA<br>08-06-23 Rever, F00433                                              | 2280014<br>rova<br>re/Cliente<br>IVA su acq.<br>intraCEE<br>FORNITORE EX                                  | Imponibile                                                    | Pagina 2<br>IVA su acquisti<br>italia o extraCEE                           | 023/1<br>Totale             |   |  |
| SIWARE ITA<br>C.SO UNION<br>10035 TORI<br>REGISTRO<br>Sezione : 6 /<br>Protoc. Dat<br>Valuta<br>1 08-00<br>2 08-00 | ALIA 3-R.L.<br>NIE SOVIETIC/<br>RINO TO<br>DIVA ACQUIST<br>ACQLEXTRA (<br>Lita reg. N.reg.<br>06-23 11427<br>06-23 11429 | A<br>T dal 1 Giugno 2023 al 8<br>SEE SERVIZI TD17<br>Numero documento<br>Importo in valuta<br>Detr.<br>19<br>119 | C.fisc 0830<br>Giugno 2023 stampa di p<br>Dt doc. Tipo Fornito<br>Codice IVA<br>08-06-23 Rever. F00433<br>0103 22%EXC.SER<br>08-06-23 Rever. F00433 | 2280014<br>rova<br>re/Cliente<br>IVA su acq.<br>intraCEE<br>FORNITORE EX<br>FORNITORE EX<br>SIWARE ITALIA | Imponibile<br>TRA CEE -IND<br>5.000,00<br>TRA CEE -IND<br>SRL | Pagina 2<br>IVA su acquisti<br>italia o extraCEE<br>IIA<br>1.100.00<br>IIA | 023/1<br>Totale<br>6.100,00 |   |  |